## 医療情報ネット 操作手順【パソコンver.】

## こちらはパソコンから日付を指定して調べる方法です。

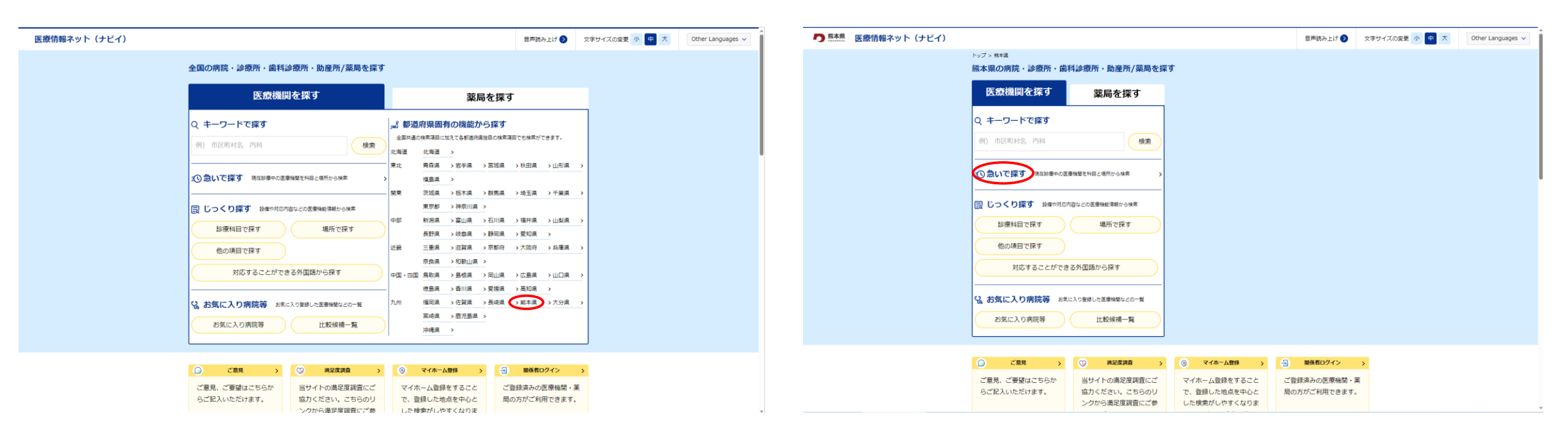

 丘が医療情報ネットのトップページです。

 医療機関を探すタブ右側の「都道府県固有の機能から探す」

 メニューから「熊本県」を選択してください。

- ① 「熊本県の病院・診療所・歯科診療所・助産所/ 薬局」ページが表示されます。
   「医療機関を探す」メニューから「急いで探す」を
- 選択してください。

| の熊本県 | 医療情報ネット(ナビイ) |                         |          | 音声読み上げ >   | 文字サイズの変更 小 中 大 | Other Languages 🗸 |
|------|--------------|-------------------------|----------|------------|----------------|-------------------|
|      |              | トップ > 熱本県 > 急いで探す(医療機関) |          |            |                |                   |
|      |              | 急いで探す(医療機関)             |          | _          |                |                   |
|      |              | 現在診療中の医療機関              | 休日夜間対応医療 | <b>夏機関</b> |                |                   |
|      |              | 場所を選択 ②須                |          |            |                |                   |
|      |              |                         |          |            |                |                   |

## ③ 「急いで探す」ページが表示されます。 右タブ「休日夜間対応医療機関」を選択し、

| 「「「「「「「」」」」」」」」」」」 |                                       |              |           |            |          |        |               |          |                |
|--------------------|---------------------------------------|--------------|-----------|------------|----------|--------|---------------|----------|----------------|
| 医療情報イット(ナヒイ)       | ちゅづく 時本目 こ為い内疚者(南南論語) こ               | 94/2028      |           |            |          |        | 首声読           | み上け 🕑    | 文学サイスの変更 小 甲 ス |
|                    | 1.22 2 第4第 2 2010年9(五面前第) 2           | NO-GUED UNIX |           |            |          |        |               |          |                |
|                    | 急いで探す                                 |              |           |            |          |        |               |          |                |
|                    |                                       |              |           |            | 4-1      | 口左明封内医 | and the fifth | a.       |                |
|                    | 現在診療中の医療機関                            |              |           | 体口夜间对応医療機関 |          |        |               |          |                |
|                    | 地区を選択してください返還                         |              |           |            |          |        |               |          |                |
|                    | 「大分類」のチェックを変更すると                      | 「小分類」のチェ     | ックが変更されます | •          |          |        |               |          |                |
|                    | 宇城                                    | 宇土市          | 宇城市       |            | 美里町      |        |               |          |                |
|                    |                                       | 荒尾市          | 玉名市       |            | 玉東町      | 南関町    | . 1           | 長洲町      |                |
|                    | 有明                                    | 和水町          |           |            |          |        |               |          |                |
|                    | 應本                                    | 山鹿市          |           |            |          |        |               |          |                |
|                    |                                       |              |           |            |          |        |               |          | _              |
|                    | · · · · · · · · · · · · · · · · · · · | 菊池市          | 合志市       |            | 大津町      | 菊陽町    |               |          |                |
|                    |                                       | 阿蘇市          | 南小国町      |            | 小国町      | 産山村    |               | 高森町      |                |
|                    | *1=1=1                                | 西原村          | 南阿蘇村      |            |          |        |               |          |                |
|                    | □ 八代                                  | 八代市          | 氷川町       |            |          |        |               |          |                |
|                    |                                       |              |           | _          |          |        |               |          | -              |
|                    | P36                                   | 水侯巾          | 戶北町       |            | 渾於不則     |        |               |          |                |
|                    | 球磨                                    | □ 人吉市        | 錦町        |            | 多良木町     | 湯前町    |               | 化上村      |                |
|                    |                                       | 相良村          | 五木村       |            | 山江村      | 球磨村    | <u> </u>      | あさぎり町    |                |
|                    | □ 天草                                  | 上天草市         | 天草市       |            | 苓北町      |        |               |          |                |
|                    |                                       | 1 熊本市中央      | 区 熊本市東区   |            | 熊本市西区    | 熊本市南区  | . ,           | 照本市北区    |                |
|                    | R9-3c _ 1, 24-3d                      |              | 0         | 0          | 141.5 mg |        | 0.            | 1.400 mm |                |

スクロールして「<u>熊本・上益城</u>」項目から「<u>熊本市</u>」各区を 選択後、一番下にある「検索」を押下してください。

| り熊本県 | 医療情報ネット(ナビイ) |                                                                                                    | 音声読み上げ 📎          | 文字サイズの変更小中大 | Other Languages 🗸 |  |  |  |
|------|--------------|----------------------------------------------------------------------------------------------------|-------------------|-------------|-------------------|--|--|--|
|      |              | トップ > 熱木眞 > 急いで探す(医療機関) > 地域選択画面 > 当番医映索相栗一覧                                                                                                    |                   |             |                   |  |  |  |
|      |              | トップ > 株工者 > 急いて成す (道登戦型) > 牧地理 F玉本 > 当都会 株式相差 > 当都会 株式相差 = 王         地域を選択<br>日付を選択       熊本市中央区、熊本市東区、熊本市南区、熊本市市区、熊本市北区         2024年5月8日         検索条件に該当する医療機関が 0 件ありました。         株本市東区         株本市東区 |                   |             |                   |  |  |  |
|      |              | 熊本市開区                                                                                                    |                   |             |                   |  |  |  |
|      |              | <b>熊本市北区</b>                                                                                                    |                   |             |                   |  |  |  |
|      |              | 戻る                                                                                                    |                   |             |                   |  |  |  |
|      |              | 医療機関を探す                                                                                                    |                   |             |                   |  |  |  |
|      |              | עראיבאיעראירארטעועד סאיארעובי בעבואראריב-<br>עראיבאיעראירארטעועד סאיארער איינאראיינאראיינאראייי                                                                                                    | NEITE TIME AGE OF |             |                   |  |  |  |

④ 休日当番医が表示されます。
 他の日付分を確認したいときには、上部の
 「日付を選択」からお選びください。